## Split Case in Cora OpsManager

Last Modified on 10/15/2020 10:46 am EDT

## V3.3

## Overview

Consider a scenario where an email from customer includes two or more requests for different teams. Based on the received email, system creates a single case automatically in Cora OpsManager. To assign relevant requests to respective teams, you can split this case into maximum three child cases, at the Indexing Required and Ready for Processing stages.

You can split a case from the following pages in Cora OpsManager:

- from context menu in My Tasks list:
  - 1. In Cora OpsManager, go to **My Tasks** > **Ops Manager**.
  - 2. From the list, click the vertical ellipsis for a case to open a context menu.
  - 3. Click **Split Case** from the context menu.

| = 🛟 😋            | Quence           |                                 |          |                          |                  |                  |
|------------------|------------------|---------------------------------|----------|--------------------------|------------------|------------------|
| ß                | Ops Manager      |                                 |          |                          |                  |                  |
| +                |                  |                                 |          |                          |                  |                  |
| <u>肉</u> 、       | - Default View - | ▼ {Ô} ▼                         |          |                          |                  |                  |
| ×                | Open Comple      | eted                            |          |                          |                  |                  |
|                  |                  | ID                              | Priority | Case Status              | Target Date      | Respond By       |
| $\Box'$          | Open · · · Ope   | n                               | High     | Indexing Required        | 12/10/2020 16:13 | 12/10/2020 09:13 |
| 0                | Open View        | urn Task<br>v Last Conversation | Standard | Ready For<br>Processing' | 12/10/2020 04:14 | 11/10/2020 10:00 |
| <u>       </u> > | Open ••• Split   | : Case                          | High     | Indexing Required        | 11/10/2020 11:49 | 11/10/2020 10:00 |
| ŀ                | Open ····        | 185762                          |          | Ready For<br>Processing' | 21/06/2020 13:05 |                  |
| *>               | Open ····        | 162195                          | High     | Response<br>Received     | 25/08/2020 18:36 | 25/08/2020 10:00 |
| O→□              | Open ····        | 148264                          | Standard | Processing               | 29/07/2020 11:07 | 30/07/2020 07:07 |
| Ō⊶Ō              | Open ····        | 148201                          | Standard | Processing               | 29/07/2020 10:11 | 30/07/2020 08:11 |

- from Linked Cases tab in case details page, only for cases with status Ready for Processing
  - 1. Open a case from task list that is in status Ready for Processing.
  - 2. In the Linked Cases tab, click **Split Case**.

| Indexing                | Required    |              | Ready For  | Processing'                                |
|-------------------------|-------------|--------------|------------|--------------------------------------------|
| 188584                  |             |              |            |                                            |
| tatus                   | Priority    | Category     |            | Туре                                       |
| leady For Processing    | Standard    | Loans        |            | Business Loan                              |
| Conversations Audit Log | Attachments | Linked Cases |            | Respond By (Overdue)<br>11/10/2020 10:00:0 |
| Split Case              |             |              |            |                                            |
| Linked Parent Case      |             |              |            | Link to Parent Case                        |
| Case No Category Type   | e Sub Type  | Status       | Created at | Actions                                    |
|                         |             |              |            |                                            |

- from Indexing Required page, only for cases with status Indexing Required
  - 1. Open a case from task list that is in status Indexing Required.
  - 2. In the Indexing Required window, click **Split Case**.

| Subject                                                                                                    |                                                                    |                                       |                                                                     |       |
|----------------------------------------------------------------------------------------------------|--------------------------------------------------------------------|---------------------------------------|---------------------------------------------------------------------|-------|
| Subject                                                                                                    |                                                                    |                                       |                                                                     |       |
| From                                                                                                    | digital                                                            |                                       |                                                                     |       |
| Io :@gmail.co                                                                                                    | , m                                                                |                                       |                                                                     |       |
| Received At 11/10/2020 16:13                                                                                                    | :22                                                                |                                       |                                                                     |       |
|                                                                                                    |                                                                    |                                       |                                                                     |       |
|                                                                                                    |                                                                    |                                       |                                                                     |       |
|                                                                                                    |                                                                    |                                       |                                                                     |       |
|                                                                                                    |                                                                    |                                       |                                                                     |       |
|                                                                                                    |                                                                    |                                       |                                                                     |       |
|                                                                                                    |                                                                    |                                       |                                                                     |       |
|                                                                                                    |                                                                    |                                       |                                                                     |       |
|                                                                                                    |                                                                    |                                       |                                                                     |       |
| Details                                                                                                    |                                                                    |                                       |                                                                     |       |
| Details<br>Category*                                                                                                    | Туре*                                                              |                                       | Sub Type *                                                          |       |
| Details<br>Category *                                                                                                    | Type*                                                              | •                                     | Sub Type *                                                          |       |
| Details<br>Category *<br>Laptops<br>Priority *                                                                                    | Type *                                                             | •                                     | Sub Type *<br>Think-pad<br>Case Communication Email *               |       |
| Details<br>Category *<br>Laptops<br>Priority *<br>Standard                                                                        | Type*<br>Lenovo<br>Country*<br>Israel                              | •                                     | Sub Type *<br>Think-pad<br>Case Communication Email *               |       |
| Details<br>Category *<br>Laptops<br>Priority *<br>Standard                                                                        | Type * Lenovo Country * Israel                                     | •                                     | Sub Type *<br>Think-pad<br>Case Communication Email *<br>@gmail.com |       |
| Details<br>Category *<br>Laptops<br>Priority *<br>Standard<br>No Custom Views for selected con                                    | Type *<br>Lenovo<br>Country *<br>Israel                            | •                                     | Sub Type *<br>Think-pad<br>Case Communication Email *<br>@gmail.com |       |
| Details<br>Category *<br>Laptops<br>Priority *<br>Standard<br>No Custom Views for selected cor                                    | Type *<br>Lenovo<br>Country *<br>Israel                            | •                                     | Sub Type *<br>Think-pad<br>Case Communication Email *               |       |
| Details Category* Laptops Priority* Standard No Custom Views for selected con Attachments                                         | Type *<br>Lenovo<br>Country *<br>Israel                            | · · ·                                 | Sub Type *<br>Think-pad<br>Case Communication Email *<br>@gmail.com |       |
| Details<br>Category *<br>Laptops<br>Priority *<br>Standard<br>No Custom Views for selected cor<br>Attachments<br>+ Add Attachment | Type *<br>Lenovo<br>Country *<br>Israel                            | •                                     | Sub Type *<br>Think-pad<br>Case Communication Email *<br>@gmail.com |       |
| Details Category* Laptops Priority* Standard No Custom Views for selected con Attachments + Add Attachment File                   | Type *<br>Lenovo<br>Country *<br>Israel<br>Ifig set<br>Uploaded By | • • • • • • • • • • • • • • • • • • • | Sub Type *<br>Think-pad<br>Case Communication Email *<br>@gmail.com | Remov |

The new cases created after split are displayed as Child cases in the Linked Cases tab of main case, and have status Ready for Processing. For these cases, no case creation notification is sent to the user.

You can process split cases individually, and also delete each case individually, if required.

To split a case:

 In the Split Case window, select the number of cases you want to split case into. Depending on the selected number, sections appear in the same window.

| John                                                                                                    | Received At<br>13/10/2020 05:27:16 |                  | Input Channel<br>Manual                                                                                                    |                                       | Requestor Email<br>john1527@gmail.com                                                          |   |
|----------------------------------------------------------------------------------------------------|------------------------------------|------------------|----------------------------------------------------------------------------------------------------|---------------------------------------|------------------------------------------------------------------------------------------------|---|
| Category<br>Loans                                                                                                    | Type<br>Business Loan              |                  | Sub Type<br>Loan against prope                                                                                                    | erty                                  | Priority<br>High                                                                               |   |
| Number Of Splits * 2                                                                                                    |                                    |                  |                                                                                                    |                                       |                                                                                                |   |
| Original Case - Comment                                                                                                    |                                    |                  |                                                                                                    |                                       |                                                                                                |   |
| Case was split                                                                                                    |                                    |                  |                                                                                                    |                                       |                                                                                                |   |
|                                                                                                    |                                    |                  |                                                                                                    |                                       |                                                                                                |   |
|                                                                                                    |                                    |                  |                                                                                                    |                                       |                                                                                                |   |
|                                                                                                    |                                    |                  |                                                                                                    |                                       |                                                                                                |   |
| Case 1                                                                                                    |                                    |                  |                                                                                                    |                                       |                                                                                                |   |
| Category *                                                                                                    | Type *                             |                  | Sub Type *                                                                                                    |                                       | Priority *                                                                                     |   |
| Loans 🔻                                                                                                    | Business Loan                      | •                | Loan against property                                                                                                    | •                                     | High ¥                                                                                         |   |
| Case Communication Email *                                                                                                    |                                    |                  | Country *                                                                                                    |                                       |                                                                                                |   |
| STG.JK2@gmail.com                                                                                                    |                                    | •                | Israel                                                                                                    | •                                     |                                                                                                |   |
| Attachments                                                                                                    |                                    |                  | Received At                                                                                                    |                                       | Duplicate initial communication emails                                                         |   |
| Please Select                                                                                                    |                                    | •                | Original case date                                                                                                    | •                                     | $\checkmark$                                                                                   |   |
|                                                                                                    |                                    |                  |                                                                                                    |                                       |                                                                                                | 1 |
| Case 2                                                                                                    |                                    |                  |                                                                                                    |                                       |                                                                                                |   |
| Case 2                                                                                                    | Tree *                             |                  | Sub Turne X                                                                                                    |                                       | Deineite *                                                                                     |   |
| Category *                                                                                                    | Type *                             | •                | Sub Type *                                                                                                    | •                                     | Priority *                                                                                     |   |
| Case 2 Category * Loans   Case Communication Email *                                                                                                    | Type *<br>Business Loan            | •                | Sub Type *                                                                                                    | •                                     | Priority * High                                                                                |   |
| Case 2 Category * Loans  Case Communication Email * CTG IK2@cmail.com                                                                                              | Type *<br>Business Loan            | •                | Sub Type * Loan against property Country *                                                                                        | •                                     | Priority * High                                                                                |   |
| Case 2<br>Category *<br>Loans •<br>Case Communication Email •<br>STG.JK2@gmail.com                                                                                 | Type •<br>Business Loan            | •<br>•           | Sub Type * Loan against property Country * Israel                                                                                 | •                                     | Priority * High                                                                                |   |
| Case 2 Category * Loans   Case Communication Email * STG.JK2@gmail.com Attachments Plense Select                                                                   | Type *<br>Business Loan            | · ·              | Sub Type * Loan against property Country * Israel Received At Original case date                                                  | •                                     | Priority * High  Uuplicate initial communication emails                                        |   |
| Case 2 Category * Loans Case Communication Email * STG.JK2@gmail.com Attachments Please Select                                                                     | Type *                             | •<br>•           | Sub Type *<br>Loan against property<br>Country *<br>Israel<br>Received At<br>Original case date                                   | ×<br>×                                | Priority * High  Uuplicate initial communication emails                                        |   |
| Case 2 Category * Loans Case Communication Email * STG.JK2@gmail.com Attachments Please Select Comments Created from split                                         | Type •<br>Business Loan            | •<br>•           | Sub Type * Loan against property Country * Israel Received At Original case date                                                  | •<br>•                                | Priority * High                                                                                |   |
| Case 2 Category * Loans   Case Communication Email * Case Communication Email * STG.JK2@gmail.com Attachments Please Select Comments Created from split            | Type *                             | · ·              | Sub Type * Loan against property Country * Israel Received At Original case date                                                  | •<br>•                                | Priority * High  Uplicate initial communication emails                                         |   |
| Case 2 Category * Loans Case Communication Email * STG.JK2@gmail.com Attachments Please Select Comments Created from split                                         | Type •                             | •<br>•           | Sub Type * Loan against property Country * Israel Received At Original case date                                                  | •                                     | Priority * High  Duplicate initial communication emails                                        |   |
| Case 2 Category * Loans   Case Communication Email * STG.JK2@gmail.com Attachments Pleose Select Comments Created from split                                       | Type •                             | v v              | Sub Type * Loan against property Country * Israel Received At Original case date Save Split Case                                  | ·<br>·                                | Priority * High  Duplicate initial communication emails                                        |   |
| Case 2 Category * Loans   Case Communication Email * STGJK2@gmail.com Attachments Please Select Comments Created from split                                        | Type *                             | v<br>v<br>Cancel | Sub Type * Loan against property Country * Israel Received At Original case date                                                  | · · · · · · · · · · · · · · · · · · · | Priority *<br>High<br>■<br>Uuplicate initial communication emails<br>✓                         |   |
| Case 2 Category * Loans Case Communication Email * STG.JK2@gmail.com Attachments Please Select Comments Created from split                                         | Type •<br>Business Loan            |                  | Sub Type * Loan against property Country * Israel Received At Original case date                                                  | • • • • • • • • • • • • • • • • • • • | Priority *          High <ul> <li>Duplicate initial communication emails</li> <li>✓</li> </ul> |   |
| Case 2 Category * Loans   Case Communication Email * STG.JK2@gmail.com Attachments Please Select Comments Created from split                                       | Type •<br>Business Loan            | Cancel           | Sub Type * Laan against property Country * Israel Received At Original case date Save Split Case Case was                         | •<br>•<br>•                           | Priority *          High       •         Duplicate initial communication emails       •        |   |
| Case 2 Category * Loans  Case Communication Email * STGJK2@gmail.com Attachments Please Select Comments Created from split Id comments for or each split case sect | Type •<br>Business Loan            | Cancel           | Sub Type * Loan against property Country * Israel Received At Original case date Save Split Case nent is <b>Case was</b> irement. | s split.                              | Priority • High • Duplicate initial communication emails                                       |   |

also appear as individual cases in task list.

The delete icon 🛍 for each split case section allows you to delete the split case individually.